# **Matrix F Series** F12/F22/F32/F42/F62/F82

# New Royal Mail postal tariff and services

# Royal Mail Postage Rate Change

### 1. Connecting franking system with network

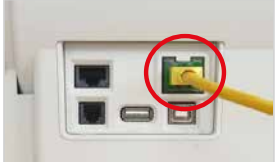

Make sure that the network connection is first set up correctly.

# 6. Open Menu "Setup 2"

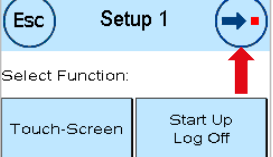

Menu Setup 1: Press the arrow top right.

### 2. Select Account

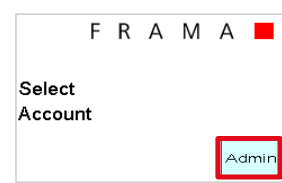

Press "Admin" button in bottom right hand corner of screen.

#### 7. Select "FramaOnline2" (Esc Setup 2 (⇒

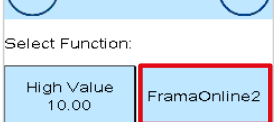

Menu Setup 2: Select "FramaOnline2" bottom right of screen.

## 3. Enter PIN

Esc

(Esc

Select Function:

Please Select CC:

FRAMA Admin Enter PIN: \*\*\*\*

4. Selecting further information

i

Main Menu

5. Select spanner option

Counter

Readings

# Enter your PIN (1234) and confirm with "OK" button.

Main Menu:

right of screen.

**Counter Readings:** 

top right of screen.

Select the spanner in the

# 8. Selecting "Inspection" Order Supplies Inspection

Last Message

Print Report

Menu FramaOnline2: Select "Inspection" in the top left of screen.

# 9. Confirming Inspection

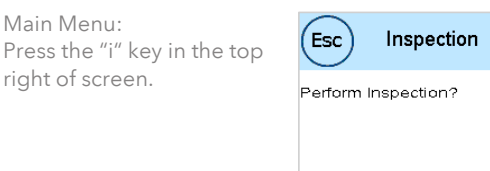

Uninstall

Connection

Menu Inspection: Confirm the question on the screen with "YES" button.

### 10. Finish Inspection

FramaOnline2 Inspection successful.

When the screen shows the message "Inspection successful", please touch the screen to continue.

NOTE: Mail franked with the incorrect tariff could be subject to a Royal Mail surcharge and administration fee.

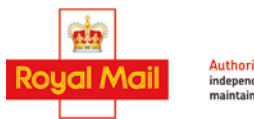

Authorised independent inspector and maintainer of franking machines

We go Beyond Mailing

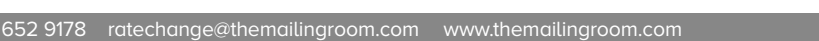